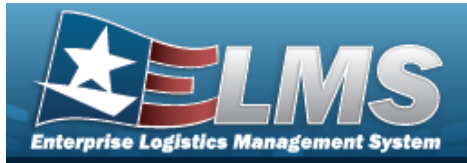

# **Help Reference Guide**

## **Browse for a Custodian Number**

#### **Overview**

The Custodian Number Browse pop-up window allows searching for a custodian that is responsible for the assets.

### Navigation

ELMS PA Module > VARIOUS PROCEDURAL STEPS >  $\bigcirc$  > Custodian Browse pop-up window

#### Procedures

#### **Browse for a Custodian Number**

One or more of the Search Criteria fields can be entered to isolate the results. By default, all

results are displayed. Selecting at any point of this procedure returns all fields to the default "All" setting.

Selecting at any point of this procedure removes all revisions and closes the page. **Bold** numbered steps are required.

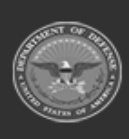

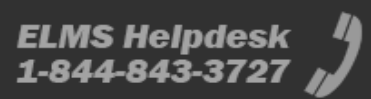

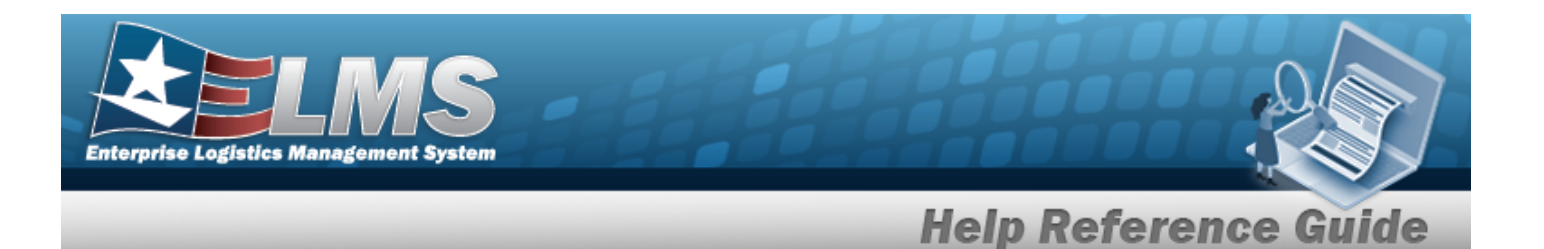

1. Select <sup>Q</sup>. *The Custodian Browse* pop-up window appears.

| Custodian Browse            | ciose or Esc      | c Key |
|-----------------------------|-------------------|-------|
| Search By Maj Custodian Nbr | Sub Custodian Nbr |       |
|                             | Reset Search      |       |
| Cancel                      |                   |       |

- 2. In the Search Criteria panel, narrow the results by entering one or more of the following optional fields.
  - Enter the MAJ CUSTODIAN NBR in the field provided. *This is a 6 alphanumeric char*acter field.
  - Enter the SUB CUSTODIAN NBR in the field provided. *This is a 6 alphanumeric char*acter field.
  - Select Search . *Results display in the Custodian Results Grid below.*

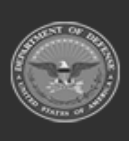

3.

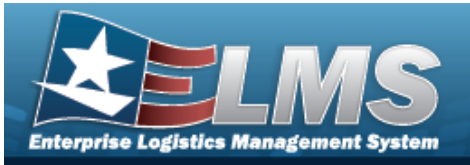

**Help Reference Guide** 

| Custod   | ian Browse          |              |                   | close or Esc Key |
|----------|---------------------|--------------|-------------------|------------------|
| Search E | By<br>an Nbr ABC123 |              | Sub Custodian Nbr |                  |
|          |                     |              |                   | Reset            |
| Select   | Maj Cust Nbr        | Sub Cust Nbr | Cust Name         | Phone Nbr        |
| Select   | ABC123              |              | GEORGE BRETT      |                  |
| Select   | ABC123              | 23TEST       | TESTING TEST 2    |                  |
| Select   | ABC123              | 98TEST       | TESTING TEST      |                  |
| Select   | ABC123              | SUB123       | JOHN WHITE        |                  |
|          |                     |              |                   |                  |
| Cancel   | ]                   |              |                   |                  |

4. Choose the Select hyperlink next to the desired Custodian. *The pop-up window closes and the selected Custodian appears in the previous screen.* 

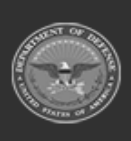

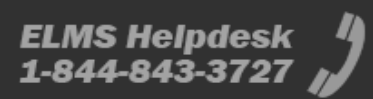